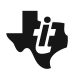

| Open the TI-Nspire document <i>End_Behavior_of_Polynomial_</i><br><i>Functions.tns</i> .                                                                                 | 1.1 1.2 2.1 ► End_Behavions      Image: Contract of the second second |  |  |
|----------------------------------------------------------------------------------------------------|----------------------------------------------------------------------------------------------------|--|--|
| In this activity, you will examine several power and polynomial functions to determine their similarities and differences and the characteristics of their end behavior. | Precalculus Click the slider arrows to change values.                                                                                                    |  |  |

## Move to page 1.2.

| Press | ctrl | ) and | ctrl | <b>∢</b> to |  |
|-------|------|-------|------|-------------|--|
|-------|------|-------|------|-------------|--|

navigate through the lesson.

- 1. Click the slider arrows on the left side of the screen to see the graphs of various power functions in the form  $y = x^a$ .
  - a. As you scroll through the functions, describe the similarities and differences that you see.
  - b. As you look at the various graphs of the power functions, what happens to the value of the function as  $x \to \infty$ ? Give a mathematical explanation to describe the behavior of the graph.
  - c. Again, look at the various graphs, and as  $x \to -\infty$ , what happens to the *y*-values? Explain this behavior mathematically.

## Move to page 2.1.

- 2. Click the slider arrows on the left side of the screen to see the graphs of additional power functions.a. How do these power functions differ from the functions with a positive coefficient on page 1.2?
  - b. As  $x \to \infty$ , what happens to the *y*-values?
  - c. As  $x \to -\infty$ , what happens to the *y*-values?

3. Write a general statement about the end behavior of power functions.

## Move to page 3.1.

- 4. A polynomial function is a sum of power functions whose exponents are non-negative integers. What power function do you expect this polynomial function to resemble? Why?
- 5. Click the slider arrows labeled "zoom" and zoom out.
  - a. As you change the graph's window, what do you predict will happen to the shape of the graph? Was your prediction correct?
  - b. Discuss the similarities and differences between the polynomial function and the power function.
- 6. Click the slider arrows labeled "graph." Zoom out each of the graphs. By looking at the equation of a polynomial function, how do you determine which power function the graph will resemble? Explain your reasoning.
- 7. The graph of a polynomial function is shown.
  - a. Write a possible equation that models the function.

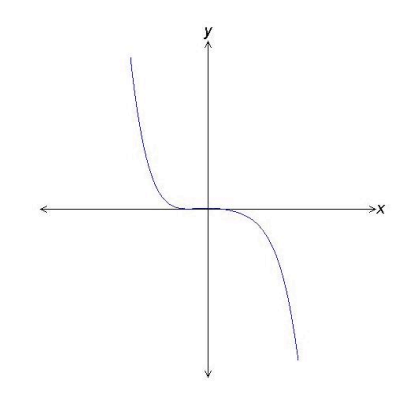

b. Explain your reasoning.